# Руководство по эксплуатации РТZ клавиатуры SVК -56

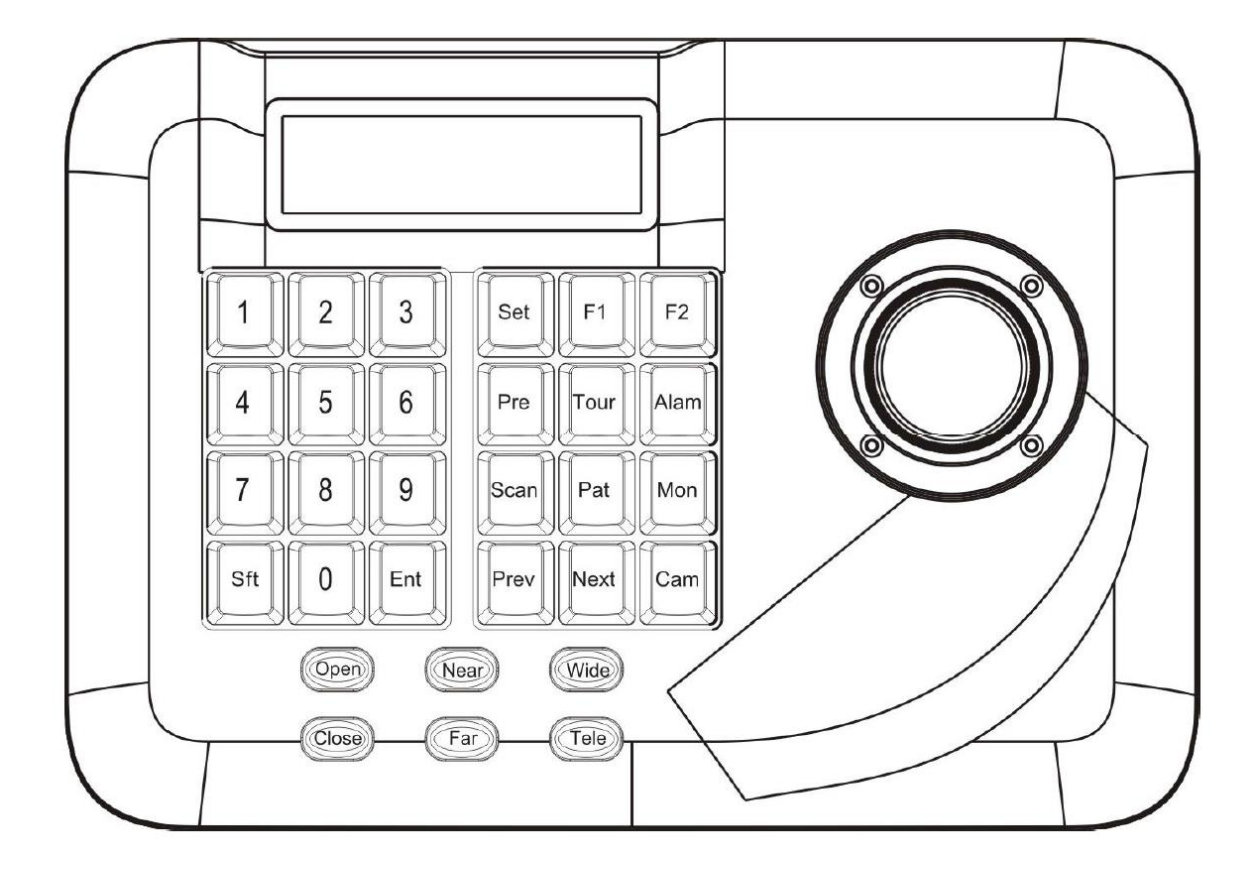

## Содержание

| 1. | Введение               | .3 |
|----|------------------------|----|
|    |                        |    |
| 2. | Подключение клавиатуры | .4 |
|    |                        |    |
| 3. | Клавиатура             | .6 |
|    |                        |    |

## 1. Введение

Универсальная клавиатура предназначенная для управления скоростными купольными камерами по всем видам протоколов matrix и DVR. Клавиатура оснащена 3D джойстиком и 2 D джойстиком, который может контролировать вращение камеры по ее осям, а так же регулировать Zoom в момент вращения. Оборудована ЖК-экраном с подсветкой, который отображает текущую информацию в момент работы с камерой, такую как : Протокол управления, Текущий ID камеры и т.д. Контролировать систему видеонаблюдения намного проще благодаря джойстику и ЖК-экрану.

#### 1.1 Внимание

- Пожалуйста, внимательно прочтите руководство.
- Пожалуйста обратите на уведомления в инструкции.
- Пожалуйста, не оставляйте клавиатуру в местах повышенной влажности.
- Пожалуйста, не закрывайте клавиатуру посторонними предметами.

#### 1.2 Функции и характеристика

- По RS485 шине к клавиатуре можно подключить 31 купольную PTZ камеру в режиме прямого управления.
- Вы можете установить и вызвать предустановленную (**ЧТО ПРЕДУСТАНОВЛЕНО)**, запустите сканирование по точкам ,шаблон и тур.

| Питание      | DC-9V-12V,Мощность 2.5 Вт              |
|--------------|----------------------------------------|
| Подключение  | Интерфейс подключения:                 |
|              | RS485 $	imes$ 1, RS422 $	imes$ 1, RJ45 |
|              | Частота связи:                         |
|              | 2400, 4800,9600,19200 бит/с            |
|              | Расстояние связи:                      |
|              | 1 .2km (только для 485 и 422 )         |
| Условия      | 0°C∼5 0 °C                             |
| эксплуатации |                                        |
| Размеры      | 230(Д) * 160(Ш) * 110(В)мм             |

#### 1.3 Технические Данные

## 2. Подключение клавиатуры

#### 2.1 Инструкция по интерфейсам

Существует интерфейс на задней части клавиатуры, который оснащен видов коммуникационных интерфейсов:422, 485, RJ45, к которому можно подключить и управления видов периферийного оборудования (!).

**RS 422 и интерфейс RS485** интерфейс 6 бит подключается плоским ленточным кабелем к клавиатуры .RS485 (+ B-) можно подключить к PTZ камере, когда клавиатура контролирует PTZ непосредственно; 485 (+ B-) может соединиться с DVR или другими клавиатурами, когда Клавиатура управляет PTZ камерой; RS422 (T + T -) посылает сигнал, 422 (R +, R -) принимает сигнал, оба из которых может соединиться с matrix, DVR и так далее.

#### RJ45 Интерфейс

Это стандартный сетевой интерфейс, который может быть **(не совсем понятна суть)** в основном используется для подключения с матрицей на короткий Расстояние (расстояние меньше, чем 7,6 м).

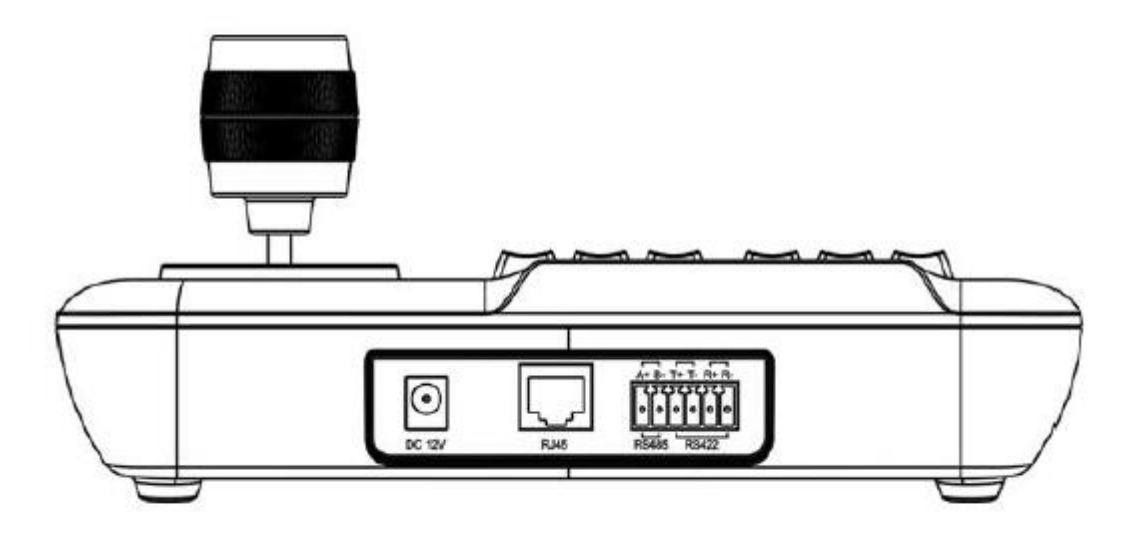

#### 2.2 Подключение к Matrix

Клавиатура может контролировать matrix PELCO CM6700, CM6800. Есть два вида интерфейса соединения клавиатуры с CM6700 matrix на задней панели: один местный интерфейс подключения RJ45 ("ЛОКАЛЬНАЯ КЛАВИАТУРА"), которые могут управлять одной клавиатуры в пределах расстояния 7,6 м; другой пульт RS422 интерфейс ("Пульт дистанционного управления"), который может соединиться с интерфейсом RS422 клавиатуры, Максимальная дистанция 1200м.

### RJ-45 Подключение по локальной сети

Вставьте один конец коннкетора RJ 45 соединительной линии в интерфейс RJ45 клавиатуры и вставьте другой на интерфейс RJ 45 ("локальной клавиатуры") в CM6700 матрицей.

#### RS422 удаленное подключение

Для соединение линии RS422, один конец соедините с интерфейсом RS422 ("Пульт дистанционного управления") в CM6700 задней панели, другой конец соедините с RS422 интерфейса клавиатуры, интерфейс клавиатуры RS422 (R + R-) соответствует matrix интерфейс RS422 (T + T), интерфейс клавиатуры RS422 (T + T) соответствует matrix интерфейс RS422 (R + R-)

#### Подключение к РТZ камере

Вы можете подключиться к РТZ камере используя RS485 интерфейс .Интерфейс RS485 РТZ находится на распределительном щите на верхней крышке РTZ камеры .Вы можете найти 4 управления контакт / розетки и найти соответствующие RS485 интерфейс (А + В-) для этого необходимо открыть крышку РTZ камеры в соответствии с инструкцией камеры . Есть разные способы соединение с РTZ камерами, которые используют другие производители .О них вы можете уточнить у производителя РTZ камеры.

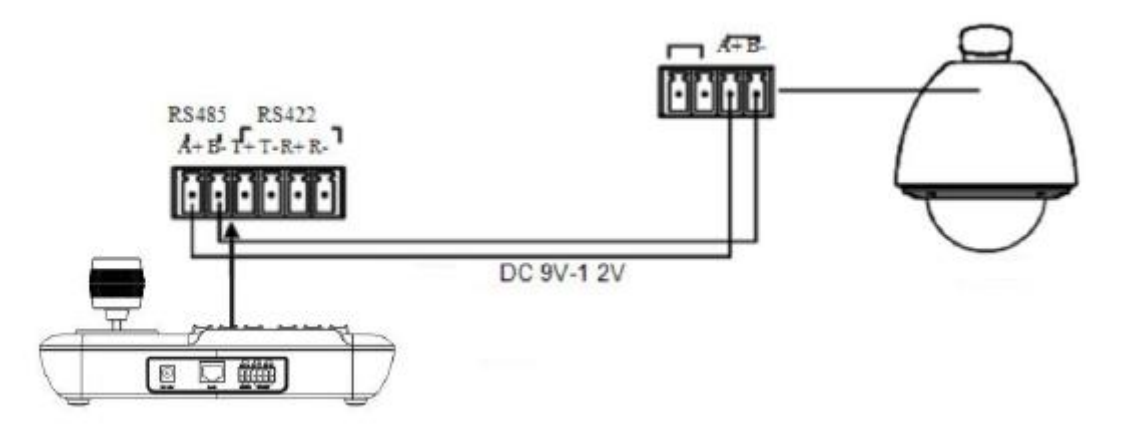

#### 2.3 Подключение клавиатуры в системе

Клавиатура управляет matrix, а затем контролирует РТZ используя matrix. Когда не подключена к matrix, клавиатуры контролирует РTZ камеру непосредственно. Клавиатура и камеры РTZ параллельно подключаются к шине RS485 и кажждая клавиатура может управлять каждой купольной камерой РTZ. Этот способ требует, чтобы главный клавиатуре (основной клавиатуры был установлен ID1), скорость передачи данных клавиатуры установлен как 9600 бит.

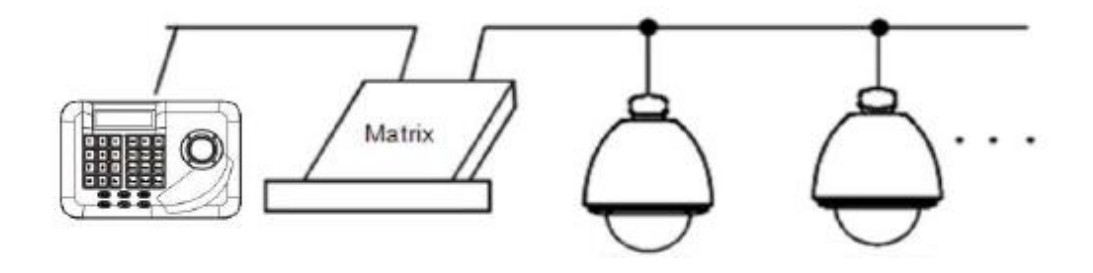

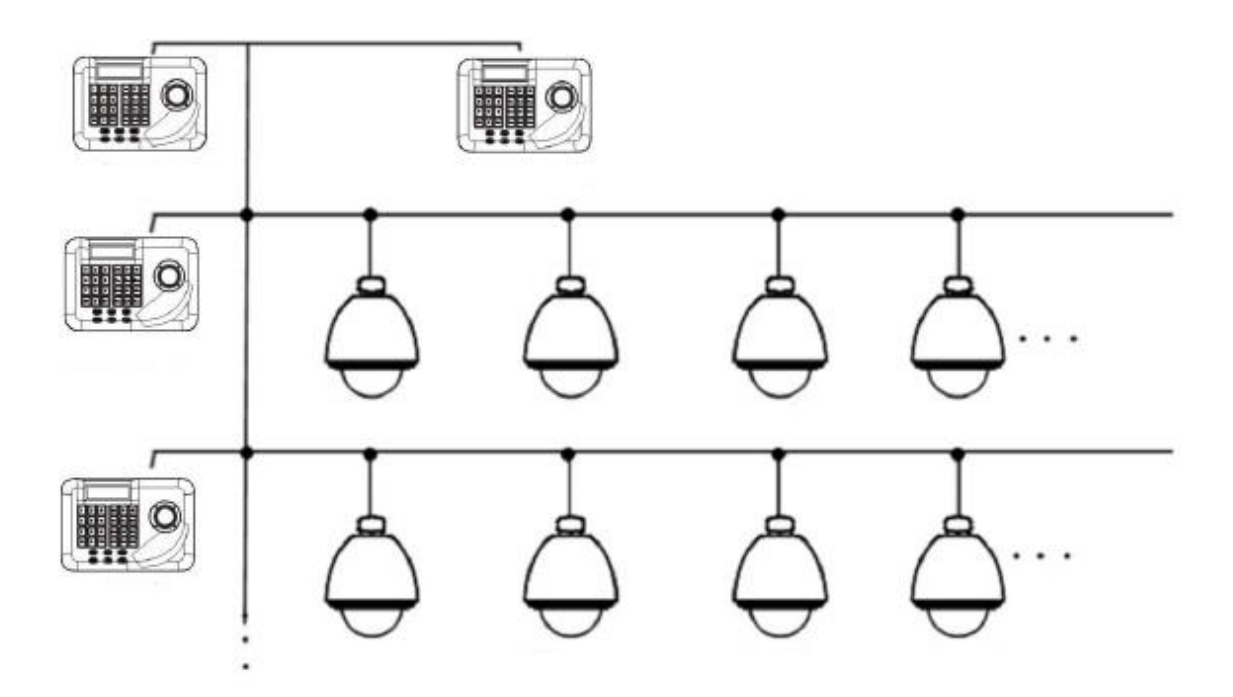

## 3. Клавиатура

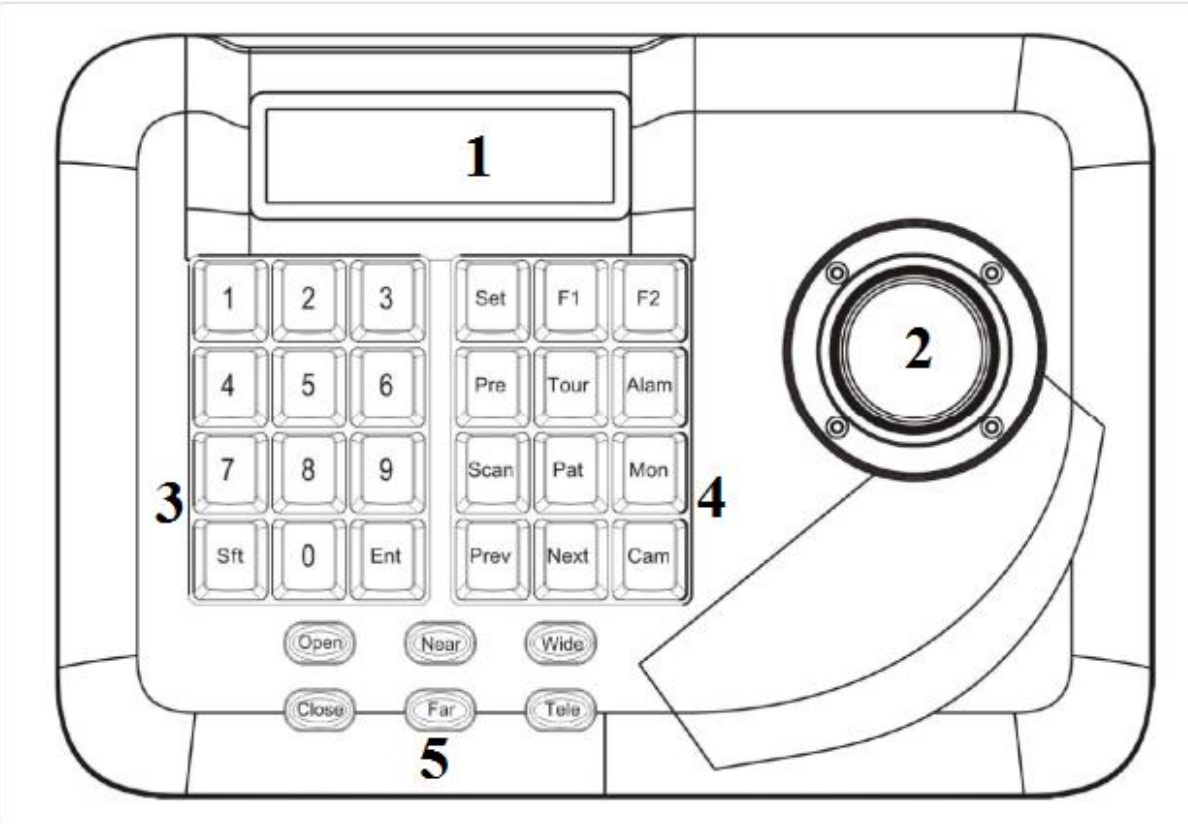

## 1)-ЖК-экран

2)-Джойстик управления

3)-Область ввода цифровых значений

4)-Область управления функциями

5)-Область управления объективом

После подачи питания на клавиатуру, автотест скорость передачи данных, протокол и объект камера и объект монитор будет автоматически установлен как 1, а эти данные будут отображаться на ЖК-дисплее.

ЖК-дисплей используется для отображения основной информации о работе клавиатуры, которая включает в себя монитор ID, скорость передачи данных и так далее. После прекращения действий по истечении 1 5 секунд, подсветка автоматически отключается.

## 4. Управление

Джойстик имеет две функции, одна ручного управления вращение купола, другой устанавливает выбранный пункт в меню.

#### 4.1 Выбор РТZ камеры

[N] + [Cam]

[N] средства цифровую клавишу, введите ID купол, Нажмите [Cam] чтобы выбрать другую РТZ камеру.

#### 4.2 Управления объективом

#### • Управление зумом:

Нажмите 【TELE】, зум увеличится (кратно увеличение объектива), отпустите кнопку, чтобы остановить.

Нажмите 【WIDE】, (многократный снижения объектива), отпустите кнопку, чтобы остановить.

Нажмите **[**FAR**]** вручную сфокусировать, чтобы сделать расплывчатый объект более разборчивым, отпустите кнопку, чтобы остановить.

Нажмите 【NEAR】, чтобы сделать рядом объект более разборчивыми, отпустите кнопку, чтобы остановить.

Обычно, камера находится в состоянии автофокус, пользователь в ручную может произвести фокусировку и выполнить иные операции по два ключа, то камера автоматически перейдет в состояние автофокус.

#### • Управление диафрагмой

Нажмите **(OPEN)** ручная настройка диафрагмы увеличение, радужная оболочка макс, экран покажет белый, отпустите кнопку, чтобы остановить.

Нажмите 【CLOSE】 ручная настройка диафрагмы сокращение, радужная оболочка мин, экран покажет черный, оставить, чтобы остановить.

#### 4.3 Функции

## 4.3.1 Preset

- Установить предварительно: [SET] + [N] + [Preset] предустановки
- Вызовите предустановку: [N] + [Preset] предустановки [N] означает номер предустановки.
- 4.3.2 Scan
  - Установите левый предел: [SET] + [1] + [SCAN] сканирования
  - Установите правильно предел: [SET] + [2] + [SCAN] сканирования
  - Запустите сканирование: [1] + [SCAN] сканирования

Пользователь должен войти в меню настроек, если необходимо изменить скорость сканирования.

#### 4.3.3 Pattern

• Задать Pattern: [SET] + [N] + [Pattern] + Path+ [SET] + [O] + [Pattern] Нажмите [SET] , ввод образца №. (1-4),

Нажмите 【Pattern】, чтобы войти в программу настройки тура, PTZ камера записывает серию движений, когда в конечном итоге, нажмите 【SET】, затем нажмите 【0】, а затем нажмите 【Pattern】, настройка будет завершена.

• Run Pattern: [N] + [Pattern] ввода количества (1-4), нажмите [Pattern], для запуска.

#### 4.3.4 TOUR

Запуск тура: 【N】+ 【TOUR】/ 【TOUR】

Нажмите номер тура, нажмите 【TOUR】, запустите тур.

Если система имеет только 1 тур, нажмите 【TOUR】 непосредственно.

Установите тур используя меню настроек.

#### 4.4 Вход в главное меню

[9] + [5] + [Preset] : вход 95, а затем нажмите [Preset], чтобы вызвать главное меню РТZ камеры, и меню будет отображено так же на мониторе.

#### 4.5 Управление Matrix

#### 4.5.1 Переключение РТZ камер

Матрица подключается к шестнадцать РТZ камерам, и переключает РТZ камеру к предыдущей и следующей РТZ камере. ЖК дисплей №, дату и время.

[PREV] : перейти к предыдущей PTZ камере. Нажмите [PREV], перейти к предыдущей PTZ камере следующей по порядку; Нажмите [PREV] и удерживайте ее в течение 2 секунд, для перехода по шестнадцать PTZ камерам матрицы подключенным по порядку. Нажмите [STOP], для остановки.

[NEXT] : переключение к следующей РТZ камере. Нажмите [NEXT], чтобы перейти на следующую РТZ камеру следующей по порядку; нажмите [NEXT], чтобы удерживать ее в течение 2 секунд, для перехода по шестнадцать РТZ камерам матрицы подключенным по порядку. Нажмите [STOP], для остановки.

#### 4.5.2 Вызов главного меню Matrix

[Shift] + [Set] :нажмите для вызова главного меню, и меню так же будет отображаться в мониторе. Как установить меню матрицы клавиатуры? Пожалуйста, обратитесь к руководству по эксплуатации матрицы.

#### 4.5.3 Смена монитора

【N】+ 【MON】 вход монитора ID, затем нажмите 【MON】, изображение и меню РТZ камеры, что вы контролируете клавиатурой, будут отображаться в выбранном вами мониторе.

### 5. Меню клавиатуры

Нажмите 【SET】, удерживайте 2 секунды; Вам откроется главное меню, ЖК-дисплей. Нажмите цифровую клавишу или переместить джойстик вверх и вниз, чтобы выбрать строку, которая вам нужна.

| 1 、 K | eyboard setup  |
|-------|----------------|
| 2 、 D | ome setup      |
| 3 、 P | rotocol select |
| 4 、 F | xit menu       |

Выберите соответствующие числовые ключи в соответствии с контекстом меню, а затем можно ввести соответствующую настройку функции; Нажмите 【Enter】 для выбора; ЖК дисплей отобразит" success " после успешного завершения настройки.Нажмите 【Prev】 для возврата на шаг назад или переместите джойстик влево, в предыдущее меню.

#### 5.1 Настройка параметров

Чтобы установить ID клавиатуре необходимо зайти в главное меню и выбрать 1 пункт «Keyboard setup».

- 1 Keyboard setup
- 2 Dome setup
- 3 Protocol select
- 4 Exit menu

Выбрав 1 пункт, вам откроется окно:

- 1、Set KB Parameter
- 2、About keyboard

Вам необходимо выбрать пункт 1 «Set KB Parameter», после этого вы перейдете к следующему шагу.

1 、 Set KB ID 2 、 Set balldrate 3 、 Joy\_calibrate

Выберите 1 «Set KB ID», чтобы задать ID, вам откроется следующее окно:

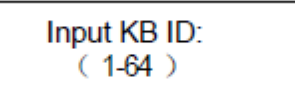

ID вы можете задать из диапазона цифры от 1 до 64. Указав необходимый ID , нажмите на кнопку [ Enter ] . На экране должно появится сообщение : «Success ! »

Если отобразиться сообщение : «Error!», значит вы ввели значение которое не входит в диапазон.

Нажмите 【PREV】 или переместите джойстик влево для возврата назад на один шаг. Важно: Заводской идентификатор клавиатуры 1;

Идентификационный номер должен быть 1 используя его можно подключить до 4 клавиатур, но убедитесь, что есть только одна клавиатура с таким ID 1, иначе все онлайн клавиатуры не смогут нормально работать.

#### 5.2 Настройка скорости передачи данных клавиатуры

Чтобы изменить скорость передачи данных клавиатуры, необходимо зайти в главное меню:

- 1 Keyboard setup
- 2 🔪 Dome setup
- 3 . Protocol select
- 4 🔪 Exit menu

Выбрать пункт 1 «Keyboard setup». После чего откроется окно, в котором нужно выбрать 1 «Set KB Parameter».

- Set KB Parameter
- About keyboard

После этого вы перейдете к следующему шагу.

| 1 、 | Set KB ID |
|-----|-----------|
|-----|-----------|

- Set balldrate
- 3 Joy\_calibrate

Выберите пункт 2 «Set balldrate», после вам откроется окно:

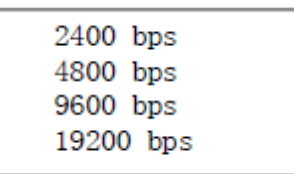

Выберите необходимую вам скорость , используя джойстик.

После чего нажмите на кнопку [ Enter ] . Нажмите [PREV] или переместите джойстик влево для возврата назад на один шаг.

#### 5.3 Калибровка джойстика

Пользователь может зайти в настройки калибровки джойстика и откалибровать джойстик, когда управление им затруднено. Джойстик должен быть в состоянии покоя. Для этого зайдите в главное меню.

| 1、  | Keyboard setup  |
|-----|-----------------|
| 2、  | Dome setup      |
| 3、  | Protocol select |
| 4 、 | Exit menu       |
|     |                 |

Выберите пункт 1 «Keyboard setup».Вам откроется окно, в котором вам необходимо выбрать 1 «Set KB Parameter». После этого вы перейдете к следующему шагу, где вам необходимо будет выбрать пункт 3 «Joy\_Calibration»

Вам откроется окно:

Нажмите [Enter] для завершения. После завершения, вам на экране отобразиться надпись «Success ! », которая означает что калибровка проведена.

#### 5.4 Подключение нескольких клавиатур

Войдите в главное меню, выберите пункт 1 «Keyboard setup».

Нажмите 【4】, чтобы установить параметр состояния соединения нескольких клавиатур. После того как вы выберите 【Мульти режим клавиатуры】, наклон вверх / вниз джойстика, чтобы установить состояние как "ON" или "OFF", настройка по умолчанию клавиатуры выключен, если в режиме ON, это означает что поддержка несколько клавиатур включена. Работа в одной группе возможна с поддержкой 4 шт клавиатуры основном, в состояние нескольких клавиатура открыта.Адрес клавиатуры должен быть установлен в 1. Внимание :В это режиме скорость передачи данных должна быть равна 9600 бит/с.

#### 5.5 Информация на дисплее клавиатуры

Войдите в главное меню. Нажмите [2], чтобы проверить информацию о клавиатуре.

```
Version:1.00
KB ID:001
Protocol: Factory
Balldrate:9600bps
```

Нажмите [PREV] или переместите джойстик влево для возврата назад на один шаг.

#### 6. Настройка РТZ камеры

6.1 Настройка Preset

Войдите в главное меню. Нажмите 【SET】, удерживайте 2 секунды

- 1 Keyboard setup
- 2 Dome setup
- 3 , Protocol select
- 4 🔪 Exit menu

Выберите пункт 2 «**Dome Setup**». Вам откроется окно:

- 1 、 Set dome preset
- 2 Set dome scan
- 3 Set dome pattern

В этом окне меню вы можете задать : **Preset,Scan, Pattern.** Для того чтобы задать Preset, выберите пункт **«Set dome preset».** Вам откроется окно:

Save preset
 Show preset
 Clear preset

Первый пункт устанавливает Preset;

Второй пункт вызывает Preset;

Третий пункт удаляет Preset.

Выберите 【1】, чтобы задать значения, этот пункт требует ввода номера предустановки, вам откроется окно:

Preset num: ( 1-255 ) Press prev to back

После входа в меню настройки РТZ камеры, джойстик будет управлять РТZ камерой непосредственно, вводя соответствующий номер Preset, нажмите [Enter] для сохранения, на дисплее отобразится- «Success ! ». Нажмите [Prev] чтобы вернуться к прежнему меню.

Выберите [2], чтобы посмотреть значение, Preset и вам откроется окно:

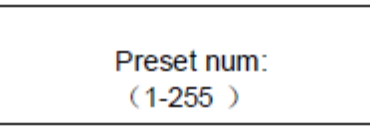

Введите соответствующий номер Preset, нажмите 【Enter】 для вызова Preset, на дисплее отобразится- «Success ! », наклоняя джойстик влево или нажмите 【Prev】 чтобы вернуться к прежнему меню.

Выберите **[3]**, чтобы удалить значение, этот пункт требует ввода номера Preset, вам откроется окно:

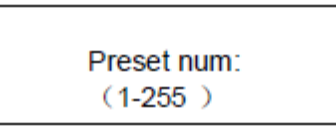

Введите соответствующий номер Preset ,который хотите удалить, нажмите 【Enter】 для вызова предустановки, на дисплее отобразится- «Success ! », наклоняя джойстик влево или нажмите 【Prev】 чтобы вернуться к прежнему меню.

#### 6.2 Настройка Scan

В пункте 2 «Dome Setup». Выберите пункт 2 « Set dome scan»:

Set dome preset
 Set dome scan
 Set dome pattern

Нажмите 【2】, чтобы войти в меню настройки РТZ камеры Scan, вам откроется окно:

| 1, | Set left limit  |
|----|-----------------|
| 2、 | Set right limit |
| 3、 | Run scan        |

Параметр Scan включает в себя установку левого предела, правый предел и управлением сканированием.

Выберите [1] для установки предела, на ЖК-экране.

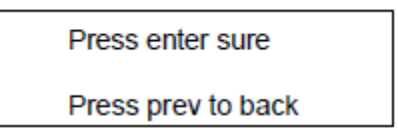

После входа в меню настроек купольной камеры, переместите РТZ камеру в необходимое положение, затем нажмите [Enter] для сохранения настроек. На дисплее отобразится-«Success ! », обратно к меню.

Аналогичную схему действий необходимо проделать для задания правого предела. После того как все пределы заданы, выберите пункт 3. «Run scan», для запуска сканирования.

### 6.3 Настройка Pattern

В пункте 2 «Dome Setup». Выберите пункт 3 « Set dome pattern»:

- 1 Set dome preset 2 Set dome scan
- 3 Set dome pattern

Затем нажмите 【3】, чтобы войти в меню настройки Pattern.

После входа в меню, система требует ввода Pattern тур, который вам необходимо ввести в первом пункте, введите число из диапазона 1-4, нажмите 【Enter】, чтобы подтвердить. Курсор будет автоматически перемещен на второй пункт, чтобы начать настройку Pattern,

если пользователь закончил установку Pattern уже можно пропустить этот пункт, и выберите [3] запустить Pattern непосредственно.

Press 1 to start Press 0 to stop Press prev to back

После входа в меню Pattern, чтобы переместить PTZ камеру в соответствующую позицию, нажмите 【1】, чтобы начать запись Pattern тура.

Нажмите 【0】, чтобы остановить запись Pattern, На дисплее отобразится- «Success ! », обратно к меню, это означает, операция прошла успешно.

#### 6.4 Установка Тура

Выберите пункт 2 «**Dome Setup**». Затем нажмите 【4】 для входа в меню Тура, вам откроется окно:

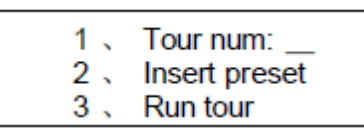

После входа в меню, система требует ввода Тура, в первом пункте, диапазон 1-6 чисел, нажмите 【Enter】, чтобы сохранить. Курсор будет автоматически перемещен на вторую строку, чтобы начать установку Тура, если пользователь закончил установку Тура уже, вы можете перейти на третий пункт, чтобы запустить тур напрямую, на дисплее отобразится-«Success ! », обратно к меню, это означает, операция прошла успешно.

Выбрав второй пункт необходимо будет ввести настроки, которые вам нужно включить в тур:

- заданную скорость
- входной диапазон 1 -127,:
- входной диапазон 1-255,

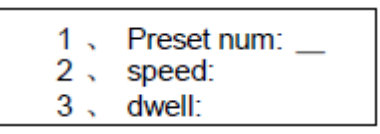

нажмите [Enter] для сохранения, на дисплее отобразится- «Success ! », обратно к меню, это означает, операция прошла успешно.

Выберите пункт 3 «Run tour», для запуска Тура.

#### 6.5 Настройка протокола

Зайдите в главное меню и выберите 3 пункт «Protocol select».

- 1 Keyboard setup
- 2 Dome setup
- 3 Protocol select
- 4 、 Exit menu

Вам откроется окно:

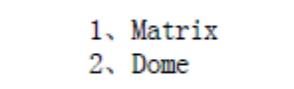

#### 6.5.1 Режим Matrix Pelco

Нажмите 【1】 чтобы выбрать режим PELCO Matrix Нажмите 【Enter】, чтобы выбрать протокол и вернуться в предыдущее меню.

1、Pelco matrix

#### 6.5.2 Режим управления

Выберите 【2】, чтобы выбрать режим .Выберите соответствующий протокол в соответствии с вашей камерой.

- 1、Factory protocol
- 2、Pelco-p protocol
- 3、Pelco-d protocol

#### 6.6 Выход из меню клавиатуры

Войдите в меню. Нажмите 【4】, чтобы выйти из меню напрямую.

## 7. Таблица команд

| Режим работы | Команды                                                                                                 | Предназначени<br>е | Функция                               |
|--------------|----------------------------------------------------------------------------------------------------|--------------------|---------------------------------------|
|              | [N] + [Cam]                                                                                             | РТΖ камера         | Ввод ID РТZ камеры, нажмите 【Cam】,    |
|              |                                                                                                    | PT7 Kamena         |                                       |
|              |                                                                                                    |                    | пажмите Тетел, увеличение             |
|              |                                                                                                    |                    | кратное линзы                         |
|              | 【 Wide】                                                                                                 | РТZ камера         | Нажмите 【Wide】, уменьшение            |
|              |                                                                                                    | 0.77               | кратное линзы                         |
|              | Far                                                                                                    | РТZ камера         | Нажмите [Far] чтобы                   |
|              | [ Noor]                                                                                                 | DT7 vanapa         | сфокусироваться на дальнем расстоянии |
|              | [ Near]                                                                                                 | РТ камера          | нажмите [Near], волизи, чтооы         |
|              | [ Close]                                                                                                | РТ7 камера         |                                       |
|              |                                                                                                    | 1 12 Numepu        | лиафрагмы                             |
|              | [ Open]                                                                                                 | РТZ камера         | Нажмите (Open) для увеличения         |
|              |                                                                                                    |                    | диафрагмы                             |
|              | [Set] + [N] +                                                                                           | РТZ камера         | Настройте изображение с позиции РТZ   |
|              | 【 Preset】                                                                                               |                    | камеры, нажмите 【Set】 введите         |
|              |                                                                                                    |                    | номер Preset, затем нажмите           |
|              |                                                                                                    |                    | 【Preset】 для установки Preset.        |
|              | [N] + [Preset]                                                                                          | РТZ камера         | Введите номер Preset, нажмите         |
|              |                                                                                                    |                    | 【Preset】 , чтобы вызвать заранее      |
| Прямой режим |                                                                                                    |                    | созданный Preset.                     |
| управления и | [ SET ] + [1] +                                                                                         | РТΖ камера         | Настройте изображение с позиции РТZ   |
| режим PELCO  | Scan                                                                                                    |                    | камеры, нажмите [Set] Установить на   |
| Matrix       |                                                                                                    |                    | входе 1, а затем нажмите 【Scan】,      |
|              |                                                                                                    |                    | чтобы установить левый предел         |
|              |                                                                                                    | DT7 vanapa         | сканирования.                         |
|              | $\begin{bmatrix} SEI \end{bmatrix} + \begin{bmatrix} Z \end{bmatrix} + \begin{bmatrix} Z \end{bmatrix}$ | РТ камера          |                                       |
|              | bean                                                                                                    |                    | RYONG 2 2 22TOM LIDVANATO [Scan]      |
|              |                                                                                                    |                    | чтобы установить правый прелед        |
|              |                                                                                                    |                    | сканирования.                         |
|              | [1] + [Scan]                                                                                            | РТZ камера         | Введите 1. нажмите [Scan] для         |
|              |                                                                                                    |                    | запуска сканирования.                 |
|              | [Set] + [N] + [                                                                                         | РТZ камера         | Нажмите [Set] для ввода номера        |
|              | Pattern ]                                                                                               |                    | шаблона, нажмите [Pattern] записать   |
|              |                                                                                                    |                    | контур шаблона                        |
|              | [Set] + [0] + [                                                                                         | РТZ камера         | Нажмите [Set], введите 0, затем       |
|              | Pattern                                                                                                 |                    | нажмите 【Pattern】, чтобы сохранить    |
|              |                                                                                                    |                    | шаблон                                |
|              | (N) +                                                                                                   | РTZ камера         | Введите номер Pattern (1-4), нажмите  |
|              | [Pattern]                                                                                               |                    | 【Pattern】 для запуска Pattern.        |
|              | (N) + (Tour                                                                                             | РТΖ камера         | Введите номер Tour и нажмите          |
|              | ] / [Tour ]                                                                                             |                    | [Tour] или непосредственно нажмите    |
|              |                                                                                                    |                    | 【Tour 】 для запуска Tour.             |
|              | [9] + [5] + [                                                                                           | РТΖ камера         | Введите 95 для вызова главного меню   |
|              | Preset                                                                                                  |                    | РТZ камеры                            |

|             | 【Shift】+【<br>Set】 | Matrix  | Нажмите 【Shift】 и 【Set】 для<br>вызова главного меню Matrix |
|-------------|-------------------|---------|------------------------------------------------------------|
|             | [ Prev ]          | Matrix  | Переключение к предыдущей РТZ                              |
|             |                   |         | камере. Нажмите 【Prev】для                                  |
|             |                   |         | перемещения к предыдущей камере                            |
|             |                   |         | Prev нажмите и удерживайте его 2с, для                     |
|             |                   |         | постоянного переключения по другим                         |
|             |                   |         | 16 PTZ камерам Matrix.                                     |
|             | Next              | Matrix  | Переключение к следующей РТZ .                             |
| Режим PELCO |                   |         | Нажмите 【Next】, чтобы перейти к                            |
| Matrix      |                   |         | следующей РТZ камере, нажмите                              |
|             |                   |         | 【Next】 нажмите и удерживайте его                           |
|             |                   |         | 2с, для постоянного переключения по                        |
|             |                   |         | другим 16 PTZ камерам Matrix, в другом                     |
|             |                   |         | направлении                                                |
|             | [Stop]            | Matrix  | Стоп, чтобы оставить переключение                          |
|             | [Enter]           | Matrix  | После завершения программы, нажмите                        |
|             |                   |         | 【Enter】 для подтверждения.                                 |
|             | (N) + (MON)       | Монитор | Введите номер Монитора, нажмите                            |
|             |                   |         | 【Cam】 , чтобы выбрать монитор                              |